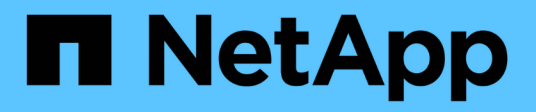

# Workload-Überblick

Active IQ Unified Manager 9.8

NetApp April 16, 2024

This PDF was generated from https://docs.netapp.com/de-de/active-iq-unified-manager-98/online-help/concept-all-workloads.html on April 16, 2024. Always check docs.netapp.com for the latest.

# Inhalt

| orkload-Überblick                       | 1 |
|-----------------------------------------|---|
| Übersicht über Workloads                | 1 |
| Bereich "Datacenter Overview"           | 2 |
| Anzeigen von Workloads                  | 2 |
| Zuweisung von Richtlinien zu Workloads  | 1 |
| Bereitstellen von Dateifreigabe-Volumes | 5 |
| Bereitstellung von LUNs.                | 3 |

# Workload-Überblick

Ein Workload repräsentiert die I/O-Vorgänge (Input/Output, I/O) eines Storage-Objekts, z. B. eines Volumes oder einer LUN. Die Art der Storage-Bereitstellung basiert auf den erwarteten Workload-Anforderungen. Workload-Statistiken werden von Active IQ Unified Manager nur nachverfolgt, nachdem der Datenverkehr zum und vom Storage-Objekt erfolgt ist. Beispielsweise sind die IOPS-Werte und die Latenzwerte von Workloads verfügbar, nachdem Benutzer eine Datenbank oder E-Mail-Applikation verwenden.

Die Seite Workloads zeigt eine Zusammenfassung der Storage Workloads der von Unified Manager gemanagten ONTAP Cluster an. Das Tool liefert auf einen Blick kumulative Informationen über Storage Workloads, die dem Performance-Service-Level entsprechen, und die nicht konformen Storage Workloads. Außerdem können Sie die Gesamtkapazität, die verfügbare und die genutzte Kapazität und Performance (IOPS) der Cluster im Datacenter bewerten.

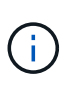

Es wird empfohlen, die Anzahl der Storage Workloads zu bewerten, die nicht dem Performance-Service-Level entsprechen, nicht verfügbar sind oder nicht durch ein Performance-Service-Level gemanagt werden, und die erforderlichen Maßnahmen zu ergreifen, um die Konformität, Kapazitätsauslastung und IOPS zu gewährleisten.

Die Seite Workloads hat die folgenden zwei Abschnitte:

- Übersicht Workloads: Übersicht über die Anzahl der Storage Workloads auf den durch Unified Manager gemanagten ONTAP Clustern
- Datacenter-Überblick: Bietet einen Überblick über die Kapazität und IOPS der Storage Workloads im Datacenter. Die relevanten Daten werden auf der Rechenzentrumsebene und für den Einzelnen angezeigt.

# Übersicht über Workloads

Der Abschnitt Workloads im Überblick bietet einen Überblick über alle gesammelten Informationen zu den Storage Workloads. Der Status der Storage-Workloads wird auf Grundlage von zugewiesenen und nicht zugewiesenen Performance-Service-Leveln angezeigt.

- **Assigned**: Für Storage Workloads, denen Performance Service Levels zugewiesen wurden, werden die folgenden Status gemeldet:
  - Konform: Performance von Storage Workloads basiert auf den ihnen zugewiesenen Performance-Service-Leveln. Wenn die Storage-Workloads die im zugehörigen Performance-Service-Level definierte Schwellenwert erreichen, sind sie als "konform" gekennzeichnet. Die entsprechenden Workloads sind in blau gekennzeichnet.
  - Nicht konform: Storage Workloads sind beim Performance-Monitoring mit "nicht konform" gekennzeichnet, wenn die Latenz der Storage Workloads den im zugehörigen Performance Service Level definierten Schwellwert überschreitet. Die nicht konformen Workloads sind orange gekennzeichnet.
  - **Nicht verfügbar**: Speicher-Workloads werden als "nicht verfügbar" markiert, wenn sie offline sind oder wenn das entsprechende Cluster nicht erreichbar ist. Die nicht verfügbaren Workloads sind rot markiert.
- Nicht zugewiesen: Speicher-Workloads, denen kein Performance-Service-Level zugewiesen ist, werden als "nicht zugewiesen" gemeldet. Die Nummer wird über das Informationssymbol angezeigt.

Die Gesamtzahl der Workloads ergibt sich aus der Summe der zugewiesenen und nicht zugewiesenen Workloads.

Sie können auf die Gesamtanzahl der in diesem Abschnitt angezeigten Workloads klicken und sie auf der Seite Workloads anzeigen.

Im Unterabschnitt Performance by Performance Service Levels wird die Gesamtzahl der verfügbaren Storage Workloads angezeigt:

- Entsprechend jeder Art von Performance Service Level
- Für die es eine Diskrepanz zwischen den zugewiesenen und den empfohlenen Leistungsservicestufen gibt

## **Bereich "Datacenter Overview"**

Der Abschnitt mit der Übersicht des Datacenters stellt die verfügbare und genutzte Kapazität sowie die IOPS für alle Cluster im Datacenter grafisch dar. Mithilfe dieser Daten sollten Sie die Kapazität und IOPS der Storage Workloads managen. Im Abschnitt werden auch die folgenden Informationen für Storage-Workloads in allen Clustern angezeigt:

- Die verfügbare Gesamtkapazität und genutzte Kapazität aller Cluster in Ihrem Datacenter
- Die insgesamt verfügbaren, verfügbaren und genutzten IOPS für alle Cluster im Datacenter
- Die verfügbare und genutzte Kapazität basiert auf dem jeweiligen Performance Service Level
- Die verfügbaren und verwendeten IOPS basierend auf dem jeweiligen Performance Service Level
- Der gesamte Speicherplatz und die IOPS, die von den Workloads verwendet werden, denen kein Performance Service Level zugewiesen ist

#### Wie Kapazität und Performance des Rechenzentrums auf Basis von Performance Service Levels berechnet wird

Die genutzte Kapazität und IOPS werden hinsichtlich der insgesamt genutzten Kapazität und Performance aller Storage-Workloads im Cluster abgerufen.

Die verfügbaren IOPS werden auf Basis der erwarteten Latenz und der empfohlenen Performance-Service-Level auf den Nodes berechnet. Es enthält die verfügbaren IOPS für alle Performance-Service-Level, deren erwartete Latenz kleiner als oder gleich der eigenen erwarteten Latenz ist.

Die verfügbare Kapazität wird auf Grundlage der erwarteten Latenz und der empfohlenen Performance-Service-Level für Aggregate berechnet. Sie beinhaltet die verfügbare Kapazität aller Performance-Service-Level, deren erwartete Latenz kleiner als oder gleich der eigenen erwarteten Latenz ist.

## **Anzeigen von Workloads**

In der Ansicht Alle Workloads wird eine Liste aller Workloads angezeigt, die auf den Clustern in einem Datacenter verfügbar sind.

In der Ansicht Alle Workloads werden die Storage Workloads aufgelistet, die mit den von Unified Manager gemanagten ONTAP Clustern verbunden sind. Auf dieser Seite können Sie Storage Efficiency Policies (SEPs) und Performance Service Levels (PSLs) Storage Workloads zuweisen.

Wenn Cluster zu Unified Manager hinzugefügt werden, werden die Storage-Workloads auf jedem Cluster automatisch erkannt und auf dieser Seite angezeigt, mit Ausnahme von FlexGroup Volumes und zugehörigen

#### Komponenten.

Unified Manager beginnt mit der Analyse der Workloads auf Empfehlung (Empfohlene PSLs) erst, nachdem I/O-Vorgänge für die Storage-Workloads gestartet wurden. Für die neu erkannten Storage-Workloads, für die es keine I/O-Vorgänge gab, lautet der Status "Warten auf I/O". Nachdem der I/O-Betrieb auf den Storage Workloads gestartet wurde, startet Unified Manager die Analyse und ändert sich der Workload-Status in "Learning...". Nach Abschluss der Analyse (innerhalb von 24 Stunden nach Beginn der I/O-Vorgänge) werden die empfohlenen PSLs für die Storage-Workloads angezeigt.

Mit der Option **Workloads** > **Alle Workloads** können Sie mehrere Aufgaben ausführen:

- · Hinzufügen oder Bereitstellen von Storage Workloads
- Liste der Workloads anzeigen und filtern
- Weisen Sie Storage-Workloads PSLs zu
- Systemempfehlungen bewerten und Workloads zuweisen
- Weisen Sie SEPs Storage Workloads zu

#### Hinzufügen oder Bereitstellen von Storage Workloads

Sie können die Storage-Workloads zu unterstützten LUNs (unterstützt sowohl iSCSI- als auch FCP-Protokolle), NFS-Dateifreigaben und SMB-Freigaben hinzufügen oder bereitstellen.

### Anzeigen und Filtern von Workloads

Im Bildschirm Alle Workloads können Sie alle Workloads in Ihrem Datacenter anzeigen oder anhand der zugehörigen PSLs oder Namen nach bestimmten Storage Workloads suchen. Über das Filtersymbol können Sie spezifische Bedingungen für Ihre Suche eingeben. Sie können unterschiedliche Filterbedingungen suchen, z. B. nach dem Host-Cluster oder der Storage-VM. Die Option **Capacity Total** ermöglicht das Filtern nach der Gesamtkapazität der Workloads (nach MB). In diesem Fall kann jedoch die Anzahl der zurückgegebenen Workloads variieren, da die Gesamtkapazität auf Byte-Ebene verglichen wird.

Für jeden Workload werden Informationen wie das Host-Cluster und die Speicher-VM zusammen mit den zugewiesenen PSL und SEP angezeigt.

Auf der Seite können Sie auch die Performance-Details eines Workloads anzeigen. Sie können detaillierte Informationen über die IOPS, Kapazität und Latenz des Workloads anzeigen, indem Sie auf die Schaltfläche **Spalten auswählen / Reihenfolge** klicken und bestimmte Spalten auswählen, die angezeigt werden sollen. In der Spalte "Performance View" werden die durchschnittlichen und Spitzen-IOPS für einen Workload angezeigt. Durch Klicken auf das Symbol für die Workload-Analyse wird die detaillierte IOPS-Analyse angezeigt. Die Schaltfläche **Workload analysieren** im Pop-up-Fenster zur IOPS-Analyse führt Sie zur Seite Workload-Analyse, auf der Sie einen Zeitbereich auswählen und die Latenz-, Durchsatz- und Kapazitätstrends für den ausgewählten Workload anzeigen können. Weitere Informationen zur Workload-Analyse finden Sie unter *Fehlerbehebung von Workloads mithilfe des Workload Analyzer* 

Fehlersuche bei Workloads mithilfe der Workload Analyzer

#### Analyse der Performance- und Kapazitätskriterien für einen Workload

Sie können Leistungsinformationen über einen Workload anzeigen, um bei der Fehlerbehebung zu helfen, indem Sie auf das Balkendiagramm-Symbol in der Spalte **Performance View** klicken. Um Performance- und Kapazitätsdiagramme auf der Seite Workload Analysis anzuzeigen, um das Objekt zu analysieren, klicken Sie auf die Schaltfläche **Workload analysieren**.

## Zuweisung von Richtlinien zu Workloads

Sie können Storage-Workloads auf der Seite Alle Workloads mit verschiedenen Navigationsoptionen Storage Efficiency Policies (SEPs) und Performance Service Levels (PSLs) zuweisen.

#### Zuweisen von Richtlinien zu einem einzelnen Workload

Sie können eine PSL oder eine SEP oder beide für einen einzelnen Workload zuweisen. Führen Sie hierzu folgende Schritte aus:

- 1. Wählen Sie den Workload aus.
- 2. Klicken Sie auf das Bearbeiten-Symbol neben der Zeile und dann auf Bearbeiten.

Die Felder zugewiesene Performance Service Level und Storage Efficiency Policy sind aktiviert.

- 3. Wählen Sie die erforderliche PSL oder SEP oder beides aus.
- 4. Klicken Sie auf das Häkchen-Symbol, um die Änderungen anzuwenden.

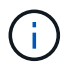

Sie können auch einen Workload auswählen und auf **Mehr Aktionen** klicken, um die Richtlinien zuzuweisen.

#### Zuweisung von Richtlinien zu mehreren Storage Workloads

Sie können eine PSL oder eine SEP mehreren Storage Workloads zuweisen. Führen Sie hierzu folgende Schritte aus:

- 1. Aktivieren Sie die Kontrollkästchen für die Workloads, denen die Richtlinie zugewiesen werden soll, oder wählen Sie alle Workloads in Ihrem Datacenter aus.
- 2. Klicken Sie Auf Weitere Aktionen.
- 3. Wählen Sie zum Zuweisen einer PSL \* Performance Service Level zuweisen\* aus. Wählen Sie für die Zuweisung eines SEP \* Storage-Effizienz-Policy zuweisen\* aus. Es wird ein Popup-Fenster angezeigt, in dem Sie die Richtlinie auswählen können.
- 4. Wählen Sie die entsprechende Richtlinie aus und klicken Sie auf Anwenden. Es werden die Anzahl der Workloads angezeigt, denen die Richtlinien zugewiesen sind. Die Workloads, in denen Richtlinien nicht zugewiesen sind, werden ebenfalls mit der Ursache aufgeführt.

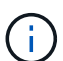

Das Anwenden von Richtlinien auf große Workloads kann je nach Anzahl der ausgewählten Workloads eine gewisse Zeit in Anspruch nehmen. Sie können auf die Schaltfläche **Ausführen im Hintergrund** klicken und mit anderen Aufgaben fortfahren, während der Vorgang im Hintergrund ausgeführt wird. Wenn die Massenzuweisung abgeschlossen ist, können Sie den Status des Abschlusses anzeigen. Wenn Sie eine PSL auf mehrere Workloads anwenden, können Sie keine andere Anforderung auslösen, wenn der vorherige Auftrag der Massenzuweisung ausgeführt wird.

#### Zuweisen von systemempfohlenen PSLs zu Workloads

Sie können den Speicher-Workloads in einem Rechenzentrum, das keine PSLs zugewiesen hat, systemempfohlene PSLs zuweisen, oder die zugewiesenen PSLs stimmen nicht mit der Systemempfehlung

überein. Um diese Funktionalität zu nutzen, klicken Sie auf die Schaltfläche **System Empfohlene PSLs**. Es müssen keine spezifischen Workloads ausgewählt werden.

Die Empfehlung wird intern durch Systemanalysen bestimmt und für diese Workloads übersprungen, deren IOPS und andere Parameter nicht mit den Definitionen der verfügbaren PSL übereinstimmen. Storage-Workloads mit Waiting for I/O Und Learning Stati sind ebenfalls ausgeschlossen.

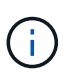

Es gibt spezielle Schlüsselwörter, nach denen Unified Manager im Workload-Namen sucht, um die Systemanalysen außer Kraft zu setzen und eine andere PSL für den Workload zu empfehlen. Wenn die Arbeitslast die Buchstaben "ora" im Namen hat, wird das **Extreme Performance**PSL empfohlen. Und wenn der Workload die Buchstaben "vm" im Namen hat, wird das **Performance**PSL empfohlen.

### Bereitstellen von Dateifreigabe-Volumes

Sie können Dateifreigabe-Volumes erstellen, die CIFS/SMB- und NFS-Protokolle unterstützen, auf einem vorhandenen Cluster und auf der Seite Storage Virtual Machine (Storage VM) für Bereitstellungs-Workloads.

### **Bevor Sie beginnen**

- Die Storage-VM muss Platz haben, um das Dateifreigabvolume bereitzustellen.
- Auf Ihrer Storage VM sollten entweder oder beide SMB- und NFS-Services aktiviert werden.
- Für die Auswahl und Zuweisung des Performance Service Level (PSL) und der Storage Efficiency Policy (SEP) für den Workload müssen die Richtlinien erstellt werden, bevor Sie mit der Erstellung des Workloads beginnen.

### Schritte

- 1. Fügen Sie auf der Seite **Workloads bereitstellen** den Namen des Workloads hinzu, den Sie erstellen möchten, und wählen Sie dann den Cluster aus der Liste verfügbar aus.
- Basierend auf dem ausgewählten Cluster filtert das Feld STORAGE VM die verfügbaren Storage VMs f
  ür diesen Cluster. W
  ählen Sie die erforderliche Storage-VM aus der Liste aus.

Basierend auf den von der Storage-VM unterstützten SMB- und NFS-Services ist die NAS-Option im Abschnitt "Hostinformationen" aktiviert.

3. Weisen Sie im Abschnitt **Speicherung und Optimierung** die Speicherkapazität und die PSL zu, und optional einen SEP für die Arbeitslast.

Die Spezifikationen für den SEP werden der LUN zugewiesen und die Definitionen für die PSL werden beim Erstellen auf den Workload angewendet.

4. Aktivieren Sie das Kontrollkästchen **Leistungsgrenzen erzwingen**, wenn Sie die PSL durchsetzen möchten, die Sie dem Workload zugewiesen haben.

Durch die Zuweisung einer PSL zu einem Workload wird sichergestellt, dass das Aggregat, auf dem der Workload erstellt wird, die in der jeweiligen Richtlinie definierten Performance- und Kapazitätsziele unterstützen kann. Wenn einem Workload beispielsweise "Extreme Performance PSL" zugewiesen wird, sollte das Aggregat, auf dem der Workload bereitgestellt werden soll, die Performance- und Kapazitätsziele der Richtlinie "Extreme Performance" unterstützen, z. B. SSD Storage.

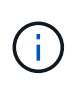

Wenn Sie dieses Kontrollkästchen nicht aktivieren, wird die PSL nicht auf den Workload angewendet, und der Status des Workloads auf dem Dashboard wird als nicht zugewiesen angezeigt.

5. Wählen Sie die Option **NAS** aus.

Wenn die Option **NAS** nicht aktiviert ist, überprüfen Sie, ob die von Ihnen ausgewählte Speicher-VM SMB oder NFS unterstützt oder beides.

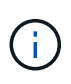

Wenn Ihre Storage-VM sowohl für SMB- als auch für NFS-Dienste aktiviert ist, können Sie die Kontrollkästchen **Share by NFS** und **Share by SMB** aktivieren und eine Dateifreigabe erstellen, die sowohl NFS- als auch SMB-Protokolle unterstützt. Wenn Sie eine SMB- oder eine CIFS-Freigabe erstellen möchten, aktivieren Sie nur das entsprechende Kontrollkästchen.

6. Geben Sie bei NFS-Dateifreigabedatenvolumes die IP-Adresse des Hosts oder Netzwerks an, um auf das Dateifreigabvolume zuzugreifen. Sie können kommagetrennte Werte für mehrere Hosts eingeben.

Beim Hinzufügen der Host-IP-Adresse wird eine interne Überprüfung ausgeführt, um die Hostdetails mit der Storage-VM zu übereinstimmen und die Exportrichtlinie für diesen Host zu erstellen. Im Fall einer bestehenden Richtlinie wird sie zudem wiederverwendet. Wenn mehrere NFS Shares für denselben Host erstellt wurden, wird für alle File Shares eine verfügbare Exportrichtlinie für denselben Host mit übereinstimmenden Regeln verwendet. Die Funktion, Regeln für einzelne Richtlinien festzulegen oder Richtlinien neu zu verwenden, indem bestimmte Richtlinienschlüssel bereitgestellt werden, ist verfügbar, wenn Sie die NFS-Freigabe über APIs bereitstellen.

- 7. Geben Sie bei einer SMB-Freigabe an, welche Benutzer oder Benutzergruppen auf die SMB-Freigabe zugreifen können und weisen Sie die erforderlichen Berechtigungen zu. Für jede Benutzergruppe wird während der Erstellung der Dateifreigabe eine neue Zugriffssteuerungsliste (Access Control List, ACL) generiert.
- 8. Klicken Sie Auf **Speichern**.

Der Workload wird der Liste der Storage Workloads hinzugefügt.

### **Bereitstellung von LUNs**

Sie können LUNs erstellen, die CIFS-/SMB- und NFS-Protokolle unterstützen, auf einem vorhandenen Cluster und auf der Seite "Workloads bereitstellen" (Storage Virtual Machine).

#### **Bevor Sie beginnen**

- Die Storage-VM muss Platz für die Bereitstellung der LUN haben.
- ISCSI und FCP müssen auf der Storage VM aktiviert sein, auf der Sie die LUN erstellen.
- Für die Auswahl und Zuweisung des Performance Service Level (PSL) und der Storage Efficiency Policy (SEP) für den Workload müssen die Richtlinien erstellt werden, bevor Sie mit der Erstellung des Workloads beginnen.

### Schritte

1. Fügen Sie auf der Seite **Workloads bereitstellen** den Namen des Workloads hinzu, den Sie erstellen möchten, und wählen Sie dann den Cluster aus der Liste verfügbar aus.

Basierend auf dem ausgewählten Cluster filtert das Feld **STORAGE VM** die verfügbaren Storage VMs für diesen Cluster.

2. Wählen Sie die Storage VM aus der Liste aus, die die iSCSI- und FCP-Services unterstützt.

Je nach Ihrer Auswahl ist die SAN-Option im Abschnitt Hostinformationen aktiviert.

3. Weisen Sie im Abschnitt **Speicherung und Optimierung** die Speicherkapazität und PSL zu, und optional den SEP für die Arbeitslast.

Die Spezifikationen für den SEP werden der LUN zugewiesen und die Definitionen für die PSL werden beim Erstellen auf den Workload angewendet.

4. Aktivieren Sie das Kontrollkästchen **Leistungsgrenzen erzwingen**, wenn Sie die zugewiesene PSL für den Workload durchsetzen möchten.

Durch die Zuweisung einer PSL zu einem Workload wird sichergestellt, dass das Aggregat, auf dem der Workload erstellt wird, die in der jeweiligen Richtlinie definierten Performance- und Kapazitätsziele unterstützen kann. Wenn einem Workload beispielsweise die "Extreme Performance" PSL zugewiesen wird, sollte das Aggregat, auf dem der Workload bereitgestellt werden soll, die Performance- und Kapazitätsziele der Richtlinie "Extreme Performance" unterstützen, z. B. SSD Storage.

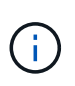

Wenn Sie dieses Kontrollkästchen nicht aktivieren, wird die PSL nicht auf die Arbeitslast angewendet, und der Status des Workloads auf dem Dashboard wird als angezeigt unassigned.

- 5. Wählen Sie die Option **SAN** aus. Wenn die Option **SAN** nicht aktiviert ist, überprüfen Sie, ob die von Ihnen ausgewählte Speicher-VM iSCSI und FCP unterstützt.
- 6. Wählen Sie das Host-Betriebssystem aus.
- 7. Geben Sie die Host-Zuordnung an, um den Zugriff der Initiatoren auf die LUN zu steuern. Sie können vorhandene Initiatorgruppen zuweisen oder neue Initiatorgruppen definieren und zuordnen.

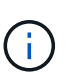

Wenn Sie eine neue Initiatorgruppe erstellen während Sie die LUN bereitstellen, müssen Sie bis zum nächsten Erkennungszyklus (bis zu 15 Minuten) warten, um sie zu verwenden. Daher wird empfohlen, eine vorhandene Initiatorgruppe aus der Liste der verfügbaren Initiatorgruppen zu verwenden.

Wenn Sie eine neue Initiatorgruppe erstellen möchten, wählen Sie die Schaltfläche **Neue Initiatorgruppe** erstellen aus, und geben Sie die Informationen für die Initiatorgruppe ein.

8. Klicken Sie Auf Speichern.

Die LUN wird der Liste der Storage Workloads hinzugefügt.

#### Copyright-Informationen

Copyright © 2024 NetApp. Alle Rechte vorbehalten. Gedruckt in den USA. Dieses urheberrechtlich geschützte Dokument darf ohne die vorherige schriftliche Genehmigung des Urheberrechtsinhabers in keiner Form und durch keine Mittel – weder grafische noch elektronische oder mechanische, einschließlich Fotokopieren, Aufnehmen oder Speichern in einem elektronischen Abrufsystem – auch nicht in Teilen, vervielfältigt werden.

Software, die von urheberrechtlich geschütztem NetApp Material abgeleitet wird, unterliegt der folgenden Lizenz und dem folgenden Haftungsausschluss:

DIE VORLIEGENDE SOFTWARE WIRD IN DER VORLIEGENDEN FORM VON NETAPP ZUR VERFÜGUNG GESTELLT, D. H. OHNE JEGLICHE EXPLIZITE ODER IMPLIZITE GEWÄHRLEISTUNG, EINSCHLIESSLICH, JEDOCH NICHT BESCHRÄNKT AUF DIE STILLSCHWEIGENDE GEWÄHRLEISTUNG DER MARKTGÄNGIGKEIT UND EIGNUNG FÜR EINEN BESTIMMTEN ZWECK, DIE HIERMIT AUSGESCHLOSSEN WERDEN. NETAPP ÜBERNIMMT KEINERLEI HAFTUNG FÜR DIREKTE, INDIREKTE, ZUFÄLLIGE, BESONDERE, BEISPIELHAFTE SCHÄDEN ODER FOLGESCHÄDEN (EINSCHLIESSLICH, JEDOCH NICHT BESCHRÄNKT AUF DIE BESCHAFFUNG VON ERSATZWAREN ODER -DIENSTLEISTUNGEN, NUTZUNGS-, DATEN- ODER GEWINNVERLUSTE ODER UNTERBRECHUNG DES GESCHÄFTSBETRIEBS), UNABHÄNGIG DAVON, WIE SIE VERURSACHT WURDEN UND AUF WELCHER HAFTUNGSTHEORIE SIE BERUHEN, OB AUS VERTRAGLICH FESTGELEGTER HAFTUNG, VERSCHULDENSUNABHÄNGIGER HAFTUNG ODER DELIKTSHAFTUNG (EINSCHLIESSLICH FAHRLÄSSIGKEIT ODER AUF ANDEREM WEGE), DIE IN IRGENDEINER WEISE AUS DER NUTZUNG DIESER SOFTWARE RESULTIEREN, SELBST WENN AUF DIE MÖGLICHKEIT DERARTIGER SCHÄDEN HINGEWIESEN WURDE.

NetApp behält sich das Recht vor, die hierin beschriebenen Produkte jederzeit und ohne Vorankündigung zu ändern. NetApp übernimmt keine Verantwortung oder Haftung, die sich aus der Verwendung der hier beschriebenen Produkte ergibt, es sei denn, NetApp hat dem ausdrücklich in schriftlicher Form zugestimmt. Die Verwendung oder der Erwerb dieses Produkts stellt keine Lizenzierung im Rahmen eines Patentrechts, Markenrechts oder eines anderen Rechts an geistigem Eigentum von NetApp dar.

Das in diesem Dokument beschriebene Produkt kann durch ein oder mehrere US-amerikanische Patente, ausländische Patente oder anhängige Patentanmeldungen geschützt sein.

ERLÄUTERUNG ZU "RESTRICTED RIGHTS": Nutzung, Vervielfältigung oder Offenlegung durch die US-Regierung unterliegt den Einschränkungen gemäß Unterabschnitt (b)(3) der Klausel "Rights in Technical Data – Noncommercial Items" in DFARS 252.227-7013 (Februar 2014) und FAR 52.227-19 (Dezember 2007).

Die hierin enthaltenen Daten beziehen sich auf ein kommerzielles Produkt und/oder einen kommerziellen Service (wie in FAR 2.101 definiert) und sind Eigentum von NetApp, Inc. Alle technischen Daten und die Computersoftware von NetApp, die unter diesem Vertrag bereitgestellt werden, sind gewerblicher Natur und wurden ausschließlich unter Verwendung privater Mittel entwickelt. Die US-Regierung besitzt eine nicht ausschließliche, nicht übertragbare, nicht unterlizenzierbare, weltweite, limitierte unwiderrufliche Lizenz zur Nutzung der Daten nur in Verbindung mit und zur Unterstützung des Vertrags der US-Regierung, unter dem die Daten bereitgestellt wurden. Sofern in den vorliegenden Bedingungen nicht anders angegeben, dürfen die Daten ohne vorherige schriftliche Genehmigung von NetApp, Inc. nicht verwendet, offengelegt, vervielfältigt, geändert, aufgeführt oder angezeigt werden. Die Lizenzrechte der US-Regierung für das US-Verteidigungsministerium sind auf die in DFARS-Klausel 252.227-7015(b) (Februar 2014) genannten Rechte beschränkt.

#### Markeninformationen

NETAPP, das NETAPP Logo und die unter http://www.netapp.com/TM aufgeführten Marken sind Marken von NetApp, Inc. Andere Firmen und Produktnamen können Marken der jeweiligen Eigentümer sein.